## Checkliste:

Bevor ein Druck-PDF erstellt werden kann sollten folgende Punkte geprüft werden:

- 1. Farbraum aller angelegten Farben und positionierten Bilder und Grafiken in CMYK
- 2. Sonderfarben nur anlegen, wenn auch mit Sonderfarben gedruckt werden
- 3. Alle Bilder müssen eine Mindestauflösung von 200 dpi haben. Optimal ist aber 300 dpi.
- 4. Das Dokument muss mit Einzelseiten aufgebaut sein, außer bei einem DINLang-Flyer.
- 5. Beschnitt von 3 mm ringsrum muss angelegt sein.
- 6. Angeschnittene Objekte müssen 3 mm in den Beschnitt reichen
- 7. Objekte, wie Texte oder Grafiken sollten mindestens 5 8 mm vom Nettoformat positioniert werden, damit diese bei der Fertigung nicht angeschnitten werden.
- 8. Alle Schriften müssen auf Ihrem System vorhanden und geöffnet sein. Beim Öffnen Ihres Dokumentes darf keine Warnung über fehlende Schriften erscheinen. Sollten Schriften fehlen, dann müssen diese auf Ihrem System geöffnet/installiert oder im Dokument ersetzt werden.
- 9. Texte müssen immer im Vordergrund stehen. Das ist gerade bei angelegten Transparenzen oder Effekten sehr wichtig, damit die Texte keine unnötige Überfüllung bekommen. Das lässt die Schrift dann fetter erscheinen.

### Wichtige Information:

- 1. Wenn Farben in RGB angelegt sind werden die mit der automatischen Konvertierungmethode in den Farbraum CMYK konvertiert. Dabei gibt es Farbverschiebungen, die das gewünschte Druckergebnis verfälschen können. Eine Reklamation der Farbe ist dann nicht möglich.
- Angelegte Sonderfarben, die nicht als Sonderfarben gedruckt werden, werden mit der automatischen Konvertierungmethode in den Farbraum CMYK konvertiert. Dabei gibt es Farbverschiebungen, die das gewünschte Druckergebnis verfälschen können. Eine Reklamation der Farbe ist dann nicht möglich.
- 3. Wenn Bilder weniger als 200 dpi Auflösung haben werden diese nur mit Zustimmung des Kunden gedruckt. Reklamation der Auflösung ist dann nicht möglich.

## Format und Beschnitt bei DIN A4:

| Druckf | orr | mat = Dokumentformat + 20 mm - Bsp.: 230 x 320 mm          |  |
|--------|-----|------------------------------------------------------------|--|
|        |     |                                                            |  |
|        |     | Beschnitt 3 mm ringsum                                     |  |
|        |     | Nettoformat - Bsp.: DIN A4 (210 x 297 mm)                  |  |
|        |     | Ausrichtung der Seite auf dem Druckbogen immer zentriert ! |  |
|        |     |                                                            |  |
|        |     |                                                            |  |
|        |     |                                                            |  |
|        |     |                                                            |  |
|        |     |                                                            |  |
|        |     | Bilder und Flächen, die angeschnitten                      |  |
|        |     | werden müssen 3 mm über das<br>Nettoformat reichen         |  |
|        |     |                                                            |  |
|        |     |                                                            |  |
|        |     |                                                            |  |
|        |     |                                                            |  |
|        |     |                                                            |  |
|        |     |                                                            |  |
|        |     |                                                            |  |
|        |     |                                                            |  |
|        |     |                                                            |  |
|        |     |                                                            |  |
|        |     |                                                            |  |
|        |     |                                                            |  |
|        |     |                                                            |  |
|        |     |                                                            |  |
|        |     |                                                            |  |
|        |     |                                                            |  |
|        |     |                                                            |  |
|        |     |                                                            |  |
|        |     |                                                            |  |
|        |     |                                                            |  |

## Format und Beschnitt bei LangDIN-Flyer mit Zick-Zack-Falz:

#### Vorderseite

| Rohformat mit Beschnitt: 303 x 216 mm = graue Fläche                                           |                                                  |                                             |
|------------------------------------------------------------------------------------------------|--------------------------------------------------|---------------------------------------------|
| Endformat mit Beschnitt: 297 x 210 mm = hellblaue Fläche                                       |                                                  |                                             |
| Texte sollten immer 5 mm von Endformat, bzw. 8 mm<br>vom Rohformat entfernt sein = rote Fläche | ZickZack                                         |                                             |
| S 5 ( Innenteil) Falzlinie Vorderseite bei 99 mm                                               | S 6 ( Innenteil) Falzlinie Vorderseite bei 99 mm | S 1 (Titel) Falzlinie Vorderseite bei 99 mm |

#### Rückseite

| Rohformat mit Beschnitt: 303 x 216 mm = graue Fläche                                           |                                                |                                               |
|------------------------------------------------------------------------------------------------|------------------------------------------------|-----------------------------------------------|
| Endformat mit Beschnitt: 297 x 210 mm = hellblaue Fläche                                       |                                                |                                               |
| Texte sollten immer 5 mm von Endformat, bzw. 8 mm<br>vom Rohformat entfernt sein = rote Fläche | ZickZack                                       |                                               |
| S 2 (Innenteil) Falzlinie Rückseite bei 99 mm                                                  | S 3 ( Innenteil) Falzlinie Rückseite bei 99 mm | S 4 (Rückseite) Falzlinie Rückseite bei 99 mm |

## Format und Beschnitt bei LangDIN-Flyer mit Wickelfalz:

#### Vorderseite

| Rohformat mit Beschnitt: 303 x 216 mm = graue Fläche<br>Endformat mit Beschnitt: 297 x 210 mm = hellblaue Fläche |                                                  |                                              |
|----------------------------------------------------------------------------------------------------|--------------------------------------------------|----------------------------------------------|
| Texte sollten immer 5 mm von Endformat, bzw. 8 mm<br>vom Rohformat entfernt sein = rote Fläche                   | Wickelfalz                                       |                                              |
| S 5 (Einklappseite) Falzlinie Vorderseite bei 97 mm                                                              | S 6 (Rückseite) Falzlinie Vorderseite bei 100 mm | S 1 (Titel) Falzlinie Vorderseite bei 100 mm |
|                                                                                                    |                                                  |                                              |
|                                                                                                    |                                                  |                                              |
|                                                                                                    |                                                  |                                              |
|                                                                                                    |                                                  |                                              |
|                                                                                                    |                                                  |                                              |
|                                                                                                    |                                                  |                                              |

#### Rückseite

| Rohformat mit Beschnitt: 303 x 216 mm = graue Fläche<br>Endformat mit Beschnitt: 297 x 210 mm = hellblaue Fläche |                                                 |                                                   |
|----------------------------------------------------------------------------------------------------|-------------------------------------------------|---------------------------------------------------|
| Texte sollten immer 5 mm von Endformat, bzw. 8 mm<br>vom Rohformat entfernt sein = rote Fläche                   | Wickelfalz                                      |                                                   |
| S 2 (Innenteil) Falzlinie Rückseite bei 100 mm                                                                   | S 3 ( Innenteil) Falzlinie Rückseite bei 100 mm | S 4 (Einklappseite) Falzlinie Rückseite bei 97 mm |
|                                                                                                    |                                                 |                                                   |
|                                                                                                    |                                                 |                                                   |
|                                                                                                    |                                                 |                                                   |
|                                                                                                    |                                                 |                                                   |
|                                                                                                    |                                                 |                                                   |
|                                                                                                    |                                                 |                                                   |

#### Dokumentenfarbraum:

Aus dem Menü Bearbeiten -> Farbeinstellungen wählen und wie dargestellt einstellen.

(Einstellung Europa, Druckvorstufe 3 wird bei der Standard-Installation des Programms mit installiert. Das betrifft auch das Ausgabeprofil Coated FOGRA39)

| Farbeinstellungen                                                                                                    |                          |
|----------------------------------------------------------------------------------------------------|--------------------------|
| Nicht synchronisiert: Die Creative Suite-Anwendungen<br>verwenden unterschiedliche Farbeinstellungen. Es wird kein<br>gleichmäßiges Farbmanagement gewährleistet. Wählen Sie zur<br>Synchronisierung "Suite-Farbeinstellungen" in Bridge.<br>Einstellungen: Europa, Druckvorstufe 3                                                                                                    | OK<br>Abbrechen<br>Laden |
| □ Erweiterter Modus         Arbeitsfarbräume         RGB:       Adobe RGB (1998)         CMYK:       Coated FOGRA39 (ISO 12647-2:2004)         Farbmanagement-Richtlinien         RGB:       Eingebettete Profile beibehalten         ©       CMYK:         Werte beibehalten (Profile in Verknüpf \$         Profilabweichung:       Ø Beim Öffnen wählen         ✓ Beim Einfügen wählen         ✓ Beim Öffnen wählen         Ø Eschreibung:         Zeigen Sie auf eine Option, um eine Beschreibung einzublenden. | Speichern                |

#### Transparenzfüllraum:

Aus dem Menü Bearbeiten -> Transparenzfüllraum auf CMYK einstellen.

#### Transparenzreduzierungsvorgaben:

Aus dem Menü Bearbeiten -> Transparenzreduzierungsvorgaben wählen und wie dargestellt einstellen.

| /orgaben:                                                                                                    | ОК         |
|----------------------------------------------------------------------------------------------------|------------|
| [Niedrige Auflösung]                                                                                                    |            |
| [Mittlere Auflösung]                                                                                                    | Abbrechen  |
| [Hohe Auflösung]                                                                                                    |            |
|                                                                                                    | Neu        |
|                                                                                                    | Bearbeiten |
|                                                                                                    | Löschen    |
| /orgabeeinstellungen:                                                                                                    |            |
| Pixelbild-Vektor-Abgleich: 100                                                                                               | Laden      |
| Auflösung für Strichgrafiken und Text: 1200 ppi<br>Auflösung für Verlauf und Gitter: 300 ppi<br>Text in Pfade umwandeln: Aus | Speichern  |
| Konturen in Pfade umwandeln: Aus                                                                                             |            |

### Dokumenten einrichten:

Aus dem Menü Bearbeiten -> Dokument einrichten wählen und wie dargestellt den Beschnitt auf 3 mm einstellen.

|                                                                 |                         | Dokum                 | ent einricht          | en                     |                                     |
|-----------------------------------------------------------------|-------------------------|-----------------------|-----------------------|------------------------|-------------------------------------|
| Zielmedium<br>Seitenanzah<br>Startseitennr.<br>Seitenformat: A4 | : Druck<br>I: 5<br>.: 1 | Doppel                | seite<br>textrahmen   |                        | OK<br>Abbrechen<br>Weniger Optionen |
| Breite: ‡210 mm<br>Höhe: ‡297 mm                                |                         | Au                    | srichtung:            | ř)<br>Č                |                                     |
| – Anschnitt und Infobere<br>Anschnitt:<br>Infobereich:          | Oben<br>3 mm<br>0 mm    | Unten<br>3 mm<br>0 mm | Links<br>3 mm<br>0 mm | Rechts<br>3 mm<br>0 mm |                                     |

### Dokument als PDF exportieren:

Aus dem Menü Bearbeiten -> Exportieren wählen. Dateiname mit Dateiendung pdf angeben, Speicherort wählen und das Format "Adobe PDF (Druck) selektieren. Auf den Button Speichern drücken.

| Sichern unter | r: Datein | Exportieren |                                  |
|---------------|-----------|-------------|----------------------------------|
|               | 🚞 Image   |             | • ٩                              |
| V CERĂTE      | 0         | Name        | Änderungsdatum                   |
| xmacs Mac Pro |           | DB_1indd    | Heute, 10:11                     |
| Mac HD        | U         | 200etter    | Heute, 09:45                     |
|               |           | 💼 ~dbidlk   | Heute, 08:43                     |
|               | -         | Dnlipdf     | Dienstag, 6. November 2012 13:46 |
| Seagte HD     | =         | 🔁 Plakpdf   | Dienstag, 6. November 2012 13:46 |
| FREIGABEN     |           | Plakindd    | Dienstag, 6. November 2012 13:4( |
| DiskStation   |           | Posteller   | Mittwoch, 31. Oktober 2012 16:06 |
| 📃 hw02674     | ≜         | Plakpdf     | Montag, 29. Oktober 2012 15:04   |
| 🧧 tsgaensslen |           | Plakindd    | Montag, 29. Oktober 2012 15:04   |
| Alle          | A I       | Plakpdf     | Freitag, 26. Oktober 2012 12:00  |
| -             | Ψ.        | C           | ( ) ( ) ( )                      |
| Format:       | dobe PDF  | (Druck)     | •                                |
| Neuer Ordner  |           |             | Abbrechen Sichern                |

# PDF-Export Einstellungen - Teil 1:

| Die Adobe PDF-                    |                                                            |                          | Adobe PDF expor                                                                                                    | rtieren                                                                                |                                                                                                    |          |
|-----------------------------------|------------------------------------------------------------|--------------------------|----------------------------------------------------------------------------------------------------|----------------------------------------------------------------------------------------|----------------------------------------------------------------------------------------------------|----------|
| Vorgabe PDFX-                     | Adobe PDF-Vo                                               | orgabe: [PDF/            | X-4:2008]                                                                                                    |                                                                                        |                                                                                                    | \$       |
| 4:2008 wählen.                    | Sta                                                        | ndard: PDE/)             | (-4:2010                                                                                                    | Kompatibilität:                                                                        | Acrobat 7 (PDF 1.6)                                                                                                   |          |
| (Einstellung wird                 |                                                            | Allgemein                |                                                                                                    |                                                                                        |                                                                                                    |          |
| hei der Standard-                 | Allgemein 2<br>Komprimierung                               | Angemen                  |                                                                                                    |                                                                                        |                                                                                                    |          |
| Installation des<br>Programms mit | Marken und Anschnitt<br>Ausgabe<br>Erweitert<br>Sicherheit | Beschreibung:            | Verwenden Sie diese Einstellt<br>Adobe PDF-Dokumenten. PD<br>grafischen Inhalten. Weitere<br>kompatiblen PDF-Dokumente | ungen zum Erstelle<br>IF/X-4 ist eine ISO-<br>Informationen zum<br>en finden Sie im Ad | n von PDF/X-4:2008-kompat<br>-Norm für den Austausch von<br>1 Erstellen von PDF/X-4-<br>crobat-Handbuch. Erstellte PD | iblen    |
| installert)                       | Ubersicht 🐴                                                | Seiten —                 |                                                                                                    |                                                                                        |                                                                                                    |          |
| <b></b>                           |                                                            | 💽 Alle                   |                                                                                                    |                                                                                        |                                                                                                    |          |
| Einstellungen wie                 |                                                            | Bereich:     Development | 1                                                                                                    |                                                                                        |                                                                                                    |          |
| dargestellt prüfen                |                                                            |                          | en                                                                                                    |                                                                                        |                                                                                                    |          |
| und übernehmen.                   | ſ                                                          | – Optionen –             |                                                                                                    | 74                                                                                     |                                                                                                    |          |
|                                   |                                                            | Seitenmin                | liaturen einbetten                                                                                                    | PDF n                                                                                  | ach Export anzeigen                                                                                                   |          |
| Wichtige Ände-                    |                                                            | PDF mit T                | ags erstellen                                                                                                    |                                                                                        | at-Ebenen erstellen                                                                                                   |          |
| rungen sind rot                   |                                                            | Eber                     | nen exportieren: Sichtbare u                                                                                           | nd druckbare Eben                                                                      | ien 🗘                                                                                                    |          |
| markiert.                         |                                                            | Finachliaßan             |                                                                                                    |                                                                                        |                                                                                                    |          |
|                                   |                                                            | Lesezeich                | en                                                                                                    | Nicht                                                                                  | druckende Objekte                                                                                                    |          |
|                                   |                                                            | Hyperlink                | S                                                                                                    | Sichtl                                                                                 | oare Hilfslinien und Raster                                                                                           |          |
|                                   |                                                            | Intera                   | aktive Elemente: Nicht einsc                                                                                           | hließen                                                                                | ÷                                                                                                    |          |
|                                   |                                                            |                          |                                                                                                    |                                                                                        |                                                                                                    |          |
|                                   | Vorgabe speicherr                                          | n )                      |                                                                                                    |                                                                                        | (Abbrechen) Exp                                                                                                    | ortieren |
|                                   |                                                            |                          |                                                                                                    |                                                                                        |                                                                                                    |          |
|                                   |                                                            |                          |                                                                                                    |                                                                                        |                                                                                                    | <u>.</u> |
|                                   |                                                            |                          | Adobe PDF expor                                                                                                    | rtieren                                                                                |                                                                                                    |          |
|                                   | Adobe PDF-Vo                                               | orgabe: [PDF/            | X-4:2008]                                                                                                    |                                                                                        |                                                                                                    | \$       |
|                                   | Sta                                                        | ndard: PDF/X             | (-4:2010                                                                                                    | Kompatibilität:                                                                        | Acrobat 7 (PDF 1.6)                                                                                                   | \$       |
|                                   | Allgemein                                                  | Komprimierung            | 9                                                                                                    |                                                                                        |                                                                                                    |          |
|                                   | Komprimierung                                              | – Farbbilder –           |                                                                                                    |                                                                                        |                                                                                                    |          |
|                                   | Marken und Anschnitt                                       | Bikubische               | Neuberechnung auf                                                                                                    | •                                                                                      | 300 Pixel pro Zoll                                                                                                    |          |
|                                   | Erweitert                                                  |                          | bei Bilde                                                                                                    | ern mit mehr als: 4                                                                    | 450 Pixel pro Zoll                                                                                                    |          |
|                                   | Sicherheit                                                 | Ko                       | mprimierung: Automatisch (                                                                                             | (JPEG)                                                                                 | Kachelgröße: 1                                                                                                    | 28       |
|                                   |                                                            |                          | Bildqualität: Maximum                                                                                                  | •                                                                                      |                                                                                                    |          |
|                                   |                                                            | Craustufanhi             | ilder                                                                                                    |                                                                                        |                                                                                                    |          |
|                                   |                                                            | Bikubische               | Neuberechnung auf                                                                                                    |                                                                                        | 200 Pixel pro Zoll                                                                                                    |          |
|                                   |                                                            | Dicubisence              | hei Rilde                                                                                                    | ern mit mehr als:                                                                      | 450 Pixel pro Zoll                                                                                                    |          |
|                                   |                                                            | Ko                       | mprimierung: Automatisch (                                                                                             | (IPEG)                                                                                 | Kachelgröße: 1                                                                                                    | 28       |
|                                   |                                                            |                          | Bildgualität: Maximum                                                                                                  | •                                                                                      |                                                                                                    |          |
|                                   |                                                            |                          |                                                                                                    |                                                                                        |                                                                                                    |          |
|                                   |                                                            | – Einfarbige Bi          | lder                                                                                                    |                                                                                        |                                                                                                    |          |
|                                   |                                                            | Bikubische               | Neuberechnung auf                                                                                                    |                                                                                        | 200 Pixel pro Zoll                                                                                                    |          |
|                                   |                                                            | Ka                       | Del Bilde                                                                                                    | arn mit menr als:                                                                      | 1800 Pixel pro Zoli                                                                                                   |          |
|                                   |                                                            | KO                       | inprimerung: CCTT Group                                                                                                | • •                                                                                    |                                                                                                    |          |
|                                   |                                                            | Text und Str             | richgrafiken komprimieren                                                                                              | 🗹 Bilddaten ar                                                                         | uf Rahmen beschneiden                                                                                                 |          |
|                                   |                                                            |                          |                                                                                                    |                                                                                        |                                                                                                    |          |
|                                   | Vorgabe speichern                                          | n )                      |                                                                                                    |                                                                                        | (Abbrechen) Exp                                                                                                    | ortieren |
|                                   |                                                            |                          |                                                                                                    |                                                                                        |                                                                                                    |          |

### PDF-Export Einstellungen - Teil 2:

Einstellungen wie dargestellt prüfen und übernehmen.

Wichtige Änderungen sind rot markiert.

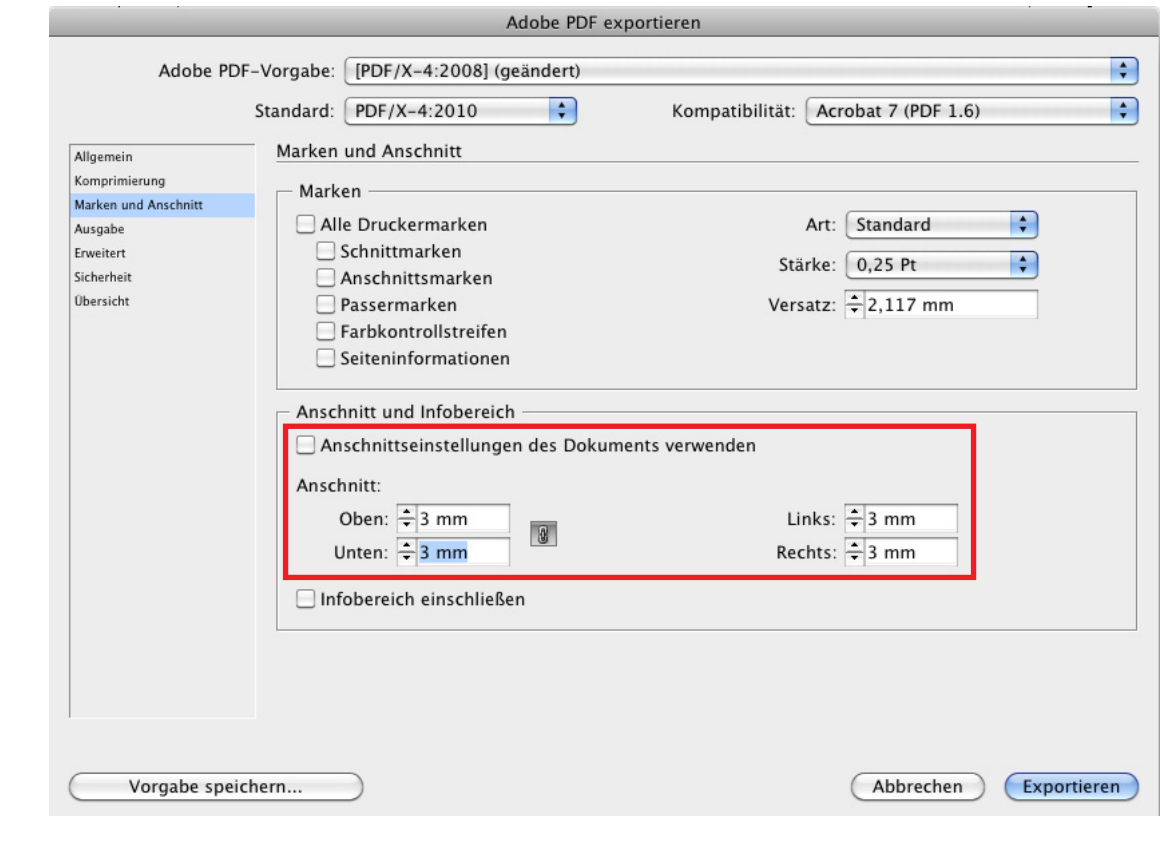

#### WICHTIG!!!!

Hiermit stellen Sie ein, dass alle Farben, auch RGB (außer Sonderfarben) in CMYK mit dem Profil FOGRA39 konvertiert werden. Dabei können Farbverschiebungen auftreten. Diese können nicht reklamiert werden.

Nicht kalibrierte Monitore und Ausdrucke gelten nicht als Farbreferenz.

Nur Proofs nach FOGRA gelten als Referenz.

|                      | Adobe                                                                                                    | PDF exportieren                                                           |            |
|----------------------|----------------------------------------------------------------------------------------------------|---------------------------------------------------------------------------|------------|
| Adobe PDF-\          | /orgabe: [PDF/X-4:2008] (geänder                                                                                                    | rt)                                                                       |            |
| S                    | tandard: PDF/X-4:2010                                                                                                    | Kompatibilität: Acrobat 7 (PDF                                            | 1.6)       |
| Allgemein            | Ausgabe                                                                                                    |                                                                           |            |
| Komprimierung        | - Earba                                                                                                    |                                                                           |            |
| Marken und Anschnitt | Farbkonvertierung:                                                                                                    | In Zielprofil konvertieren (Werte beibehalte                              | n)         |
| Erweitert            | Ziel                                                                                                    | Coated EOGRA39 (ISO 12647-2:2004)                                         |            |
| Sicherheit           | Berücksichtigung der Profile:                                                                                                    | Zielprofil einschließen                                                   |            |
| Obersicht 🚺          | berdekstentigung der Home.                                                                                                    | Licipion cubenieben                                                       |            |
|                      | 1000000 0000 0000 000 000                                                                                                    |                                                                           |            |
|                      | Überdrucken simulieren     PDF/X                                                                                                    | Druckfarbe                                                                | n-Manager) |
|                      | Oberdrucken simulieren     PDF/X     Name des Ausgabemethodenp                                                                                                    | profils: Coated FOGRA39 (ISO 126 🗘                                        | n-Manager  |
|                      | Überdrucken simulieren     PDF/X     Name des Ausgabemethodeng     Name der Ausgabebedir                                                                                                    | profils: Coated FOGRA39 (ISO 126 🗘                                        | n-Manager  |
|                      | Überdrucken simulieren     PDF/X     Name des Ausgabemethodeng     Name der Ausgabebedir     Kennung der Ausgabebedir                                                                             | profils: Coated FOGRA39 (ISO 126 🗘                                        | n-Manager  |
|                      | Oberdrucken simulieren     PDF/X     Name des Ausgabemethodenp     Name der Ausgabebedir     Kennung der Ausgabebedir     Registri                                                                | profils: Coated FOGRA39 (ISO 126 🗘                                        | n-Manager  |
|                      | Überdrucken simulieren     PDF/X     Name des Ausgabemethodeng     Name der Ausgabebedir     Kennung der Ausgabebedir     Registri                                                                | profils: Coated FOGRA39 (ISO 126 🗘                                        | n-Manager  |
|                      | Überdrucken simulieren     PDF/X     Name des Ausgabemethodenp     Name der Ausgabebedir     Kennung der Ausgabebedir     Registri     Beschreibung     Zeigen Sie auf eine Option, um eine Besch | profils: Coated FOGRA39 (ISO 126 🛊<br>ngung:                              | n-Manager  |
|                      | Überdrucken simulieren     PDF/X     Name des Ausgabemethodeng     Name der Ausgabebedir     Kennung der Ausgabebedir     Registri     Beschreibung     Zeigen Sie auf eine Option, um eine Besch | profils: Coated FOGRA39 (ISO 126 \$ ngung: ierung: hreibung einzublenden. | n-Manager  |

# PDF-Export Einstellungen - Teil 3:

| Einstellungen wie                                                                           |                                                                                                    | Adobe PDF ex                                                                                                    | xportieren                                                                                                    |                                                                                                    |                 |
|---------------------------------------------------------------------------------------------|----------------------------------------------------------------------------------------------------|----------------------------------------------------------------------------------------------------|----------------------------------------------------------------------------------------------------|----------------------------------------------------------------------------------------------------|-----------------|
| dargestellt prüfen                                                                          | Adobe PDF-Vorgabe:                                                                                                    | [PDF/X-4:2008] (geändert)                                                                                                    |                                                                                                    |                                                                                                    | +               |
| und übernehmen.                                                                             | Standard                                                                                                    | PDE/X-4:2010                                                                                                    | Kompatibilität                                                                                                    | Acrobat 7 (PDE 1.6)                                                                                                    |                 |
|                                                                                             | Standard.                                                                                                    |                                                                                                    | Kompatibilitat.                                                                                                    | Actobac 7 (101 1.0)                                                                                                    |                 |
| Wichtige Ände-<br>rungen sind rot<br>markiert.                                              | Allgemein Erweiter<br>Komprimierung<br>Marken und Anschnitt<br>Ausgabe<br>Erweitert<br>Sicherheit                                                                                                    | iftarten<br>Schriften teilweise laden,<br>Alle Schriftarten mit entsprechenden Embeddin                                                                                                    | wenn Anteil verwende<br>ng-Bits werden eingebettet.                                                                                                    | ter Zeichen kleiner ist als:                                                                                                    | 100 %           |
|                                                                                             | Übersicht - OPI - Für                                                                                                    | OPI auslassen: 🗌 EPS 📄 PDF [                                                                                                    | Bitmap-Bilder                                                                                                    |                                                                                                    |                 |
| * Wenn es mit<br>den Transparenzen<br>Probleme gibt und                                     | - Tran                                                                                                    | sparenzreduzierung                                                                                                    | ng] 🛟                                                                                                    | ckbögen ignorieren                                                                                                    | *               |
| man statt PDFX4                                                                             | – Job [                                                                                                    | Definition Format (JDF)                                                                                                    |                                                                                                    |                                                                                                    |                 |
| die Vorgabe<br>PDFX3 wählt, dann<br>muss hier die                                           | JI [<br>J                                                                                                    | PF-Datei mit Acrobat erstellen<br>Hierfür muss Adobe Acrobat 7.0 Professional o<br>Option "Druckbögen" im Bedienfeld "Allgemein"                                                                                                    | oder eine neuere Version installie<br>" automatisch deaktiviert.                                                                                                    | rt sein. Wenn Sie diese Option aktivier                                                                                                    | en, wird die    |
|                                                                                             |                                                                                                    |                                                                                                    |                                                                                                    |                                                                                                    |                 |
| Hone Auflosung                                                                              |                                                                                                    |                                                                                                    |                                                                                                    |                                                                                                    |                 |
| eingestellt werden                                                                          |                                                                                                    |                                                                                                    |                                                                                                    |                                                                                                    |                 |
|                                                                                             | Vorgabe speichern                                                                                                    | $\supset$                                                                                                    |                                                                                                    | Abbrechen E                                                                                                    | xportieren      |
|                                                                                             | · ·                                                                                                    |                                                                                                    | vnortieren                                                                                                    |                                                                                                    |                 |
| Im fertigen PDF                                                                             |                                                                                                    | Adobe PDF ex                                                                                                    | xportieren                                                                                                    |                                                                                                    |                 |
| Im fertigen PDF<br>dürfen auch keine                                                        | Adobe PDF-Vorgabe:                                                                                                    | Adobe PDF ex<br>[PDF/X-4:2008] (geändert)                                                                                                    | xportieren                                                                                                    |                                                                                                    |                 |
| Im fertigen PDF<br>dürfen auch keine<br>Sicherheitseins-                                    | Adobe PDF-Vorgabe:<br>Standard:                                                                                                    | Adobe PDF ex<br>[PDF/X-4:2008] (geändert)<br>PDF/X-4:2010                                                                                                    | xportieren<br>Kompatibilität:                                                                                                    | Acrobat 7 (PDF 1.6)                                                                                                    | •               |
| Im fertigen PDF<br>dürfen auch keine<br>Sicherheitseins-<br>stellungen ge-                  | Adobe PDF-Vorgabe:<br>Standard:<br>Allgemein <u>Sicherh</u>                                                                                                    | Adobe PDF ex<br>[PDF/X-4:2008] (geändert)<br>PDF/X-4:2010                                                                                                    | xportieren<br>Kompatibilität:                                                                                                    | Acrobat 7 (PDF 1.6)                                                                                                    | •               |
| Im fertigen PDF<br>dürfen auch keine<br>Sicherheitseins-<br>stellungen ge-<br>macht worden  | Adobe PDF-Vorgabe:<br>Standard:<br>Allgemein<br>Komprimierung<br>Marken und Anschnitt                                                                                                    | Adobe PDF ex<br>[PDF/X-4:2008] (geändert)<br>PDF/X-4:2010                                                                                                    | xportieren<br>Kompatibilität:<br>:S) – kompatibel mit Ac                                                                                                    | Acrobat 7 (PDF 1.6)                                                                                                    | :               |
| Im fertigen PDF<br>dürfen auch keine<br>Sicherheitseins-<br>stellungen ge-<br>macht werden. | Adobe PDF-Vorgabe:<br>Standard:<br>Allgemein<br>Komprimierung<br>Marken und Anschnitt<br>Ausgabe                                                                                                    | Adobe PDF ex<br>[PDF/X-4:2008] (geändert)<br>PDF/X-4:2010<br>eit<br>üsselungsstufe: Hoch (128 Bit AE<br>nwort zum Öffnen des Dokuments                                                                                                    | xportieren<br>Kompatibilität:<br>:S) – kompatibel mit Ac                                                                                                    | Acrobat 7 (PDF 1.6)                                                                                                    | •               |
| Im fertigen PDF<br>dürfen auch keine<br>Sicherheitseins-<br>stellungen ge-<br>macht werden. | Adobe PDF-Vorgabe:<br>Standard:<br>Allgemein<br>Komprimierung<br>Marken und Anschnitt<br>Ausgabe<br>Erweitert<br>Sicherheit                                                                          | Adobe PDF ex<br>[PDF/X-4:2008] (geändert)<br>PDF/X-4:2010<br>eit<br>düsselungsstufe: Hoch (128 Bit AE<br>nwort zum Öffnen des Dokuments<br>um Öffnen des Dokuments muss e                                                                                                    | xportieren<br>Kompatibilität:<br>S) – kompatibel mit Ac<br>s –<br>ein Kennwort eingegeb                                                                                                    | Acrobat 7 (PDF 1.6)<br>crobat 7 und höher<br>ben werden                                                                                                    | •               |
| Im fertigen PDF<br>dürfen auch keine<br>Sicherheitseins-<br>stellungen ge-<br>macht werden. | Adobe PDF-Vorgabe:<br>Standard:<br>Allgemein<br>Komprimierung<br>Marken und Anschnitt<br>Ausgabe<br>Erweitert<br>Sicherheit<br>Übersicht                                                             | Adobe PDF ex<br>[PDF/X-4:2008] (geändert)<br>PDF/X-4:2010<br>eit<br>usselungsstufe: Hoch (128 Bit AE<br>nwort zum Öffnen des Dokuments<br>um Öffnen des Dokuments muss ein<br>nnwort zum Öffnen des Dokumert                                                                                                    | xportieren<br>Kompatibilität:<br>:S) – kompatibel mit Ac<br>s –<br>ein Kennwort eingegeb<br>nts:                                                                                                    | Acrobat 7 (PDF 1.6)<br>crobat 7 und höher<br>een werden                                                                                                    |                 |
| Im fertigen PDF<br>dürfen auch keine<br>Sicherheitseins-<br>stellungen ge-<br>macht werden. | Adobe PDF-Vorgabe:<br>Standard:<br>Allgemein<br>Komprimierung<br>Marken und Anschnitt<br>Ausgabe<br>Erweitert<br>Sicherheit<br>Übersicht                                                             | Adobe PDF ex<br>[PDF/X-4:2008] (geändert)<br>PDF/X-4:2010<br>reit<br>lüsselungsstufe: Hoch (128 Bit AE<br>hwort zum Öffnen des Dokuments<br>um Öffnen des Dokuments muss e<br>nnwort zum Öffnen des Dokumer<br>chtigungen                                                                                                    | xportieren<br>Kompatibilität:<br>:S) – kompatibel mit Ac<br>s –<br>ein Kennwort eingegeb<br>nts:                                                                                                    | Acrobat 7 (PDF 1.6)<br>robat 7 und höher<br>en werden                                                                                                    |                 |
| Im fertigen PDF<br>dürfen auch keine<br>Sicherheitseins-<br>stellungen ge-<br>macht werden. | Adobe PDF-Vorgabe:<br>Standard:<br>Allgemein<br>Komprimierung<br>Marken und Anschnitt<br>Ausgabe<br>Erweitert<br>Sicherheit<br>Übersicht                                                             | Adobe PDF ex<br>[PDF/X-4:2008] (geändert)<br>PDF/X-4:2010<br>eit<br>üsselungsstufe: Hoch (128 Bit AE<br>mwort zum Öffnen des Dokuments<br>um Öffnen des Dokuments muss ein<br>nnwort zum Öffnen des Dokumer<br>chtigungen<br>ir Drucken, Bearbeiten und andere                                                                                                    | xportieren<br>Kompatibilität:<br>25) – kompatibel mit Ac<br>s<br>ein Kennwort eingegeb<br>nts:                                                                                                    | Acrobat 7 (PDF 1.6)<br>crobat 7 und höher<br>een werden<br>verwenden                                                                                       |                 |
| Im fertigen PDF<br>dürfen auch keine<br>Sicherheitseins-<br>stellungen ge-<br>macht werden. | Adobe PDF-Vorgabe:<br>Standard:<br>Allgemein<br>Komprimierung<br>Marken und Anschnitt<br>Ausgabe<br>Erweitert<br>Sicherheit<br>Obersicht                                                             | Adobe PDF ex<br>[PDF/X-4:2008] (geändert)<br>PDF/X-4:2010<br>eit<br>üsselungsstufe: Hoch (128 Bit AE<br>mwort zum Öffnen des Dokuments<br>um Öffnen des Dokuments muss e<br>nnwort zum Öffnen des Dokumer<br>chtigungen<br>ir Drucken, Bearbeiten und andere<br>Berechtigungskennwe                                                                                                    | xportieren<br>Kompatibilität:<br>:S) – kompatibel mit Ac<br>s<br>ein Kennwort eingegeb<br>nts:<br>:<br>e Aufgaben Kennwort                                                                                                    | Acrobat 7 (PDF 1.6)<br>crobat 7 und höher<br>een werden<br>verwenden                                                                                       |                 |
| Im fertigen PDF<br>dürfen auch keine<br>Sicherheitseins-<br>stellungen ge-<br>macht werden. | Adobe PDF-Vorgabe:<br>Standard:<br>Allgemein<br>Komprimierung<br>Marken und Anschnitt<br>Ausgabe<br>Erweitert<br>Sicherheit<br>Übersicht<br>Kem<br>Erweitert<br>Giberheit                            | Adobe PDF ex<br>[PDF/X-4:2008] (geändert)<br>PDF/X-4:2010<br>eit<br>üsselungsstufe: Hoch (128 Bit AE<br>wort zum Öffnen des Dokuments<br>um Öffnen des Dokuments muss ei<br>nnwort zum Öffnen des Dokumert<br>chtigungen<br>ir Drucken, Bearbeiten und andere<br>Berechtigungskennwer<br>ses Kennwort muss eingegeben werden, um Dok                                                                                                    | xportieren<br>Kompatibilität:<br>25) – kompatibel mit Ac<br>s<br>ein Kennwort eingegeb<br>nts:<br>e Aufgaben Kennwort f<br>ort:<br>kumente in Anwendungen zu öff                                                                                                    | Acrobat 7 (PDF 1.6)<br>crobat 7 und höher<br>een werden<br>verwenden<br>nen, die das Bearbeiten von PDFs ermö                                              | \$<br>Sglichen. |
| Im fertigen PDF<br>dürfen auch keine<br>Sicherheitseins-<br>stellungen ge-<br>macht werden. | Adobe PDF-Vorgabe:<br>Standard:<br>Allgemein<br>Komprimierung<br>Marken und Anschnitt<br>Ausgabe<br>Erweitert<br>Sicherheit<br>Obersicht<br>Gersicht                                                 | Adobe PDF ex<br>[PDF/X-4:2008] (geändert)<br>PDF/X-4:2010<br>eit<br>düsselungsstufe: Hoch (128 Bit AE<br>nwort zum Öffnen des Dokuments<br>um Öffnen des Dokuments musse<br>nnwort zum Öffnen des Dokumer<br>chtigungen<br>ir Drucken, Bearbeiten und andere<br>Berechtigungskennwe<br>ses Kennwort muss eingegeben werden, um Dok<br>Zulässiges Druck                                                                                                    | xportieren<br>Kompatibilität:<br>(S) – kompatibel mit Ac<br>s –<br>ein Kennwort eingegeb<br>nts:<br>(e Aufgaben Kennwort f<br>ort:<br>kumente in Anwendungen zu öff<br>kumente in Anwendungen zu öff                                                                                                    | Acrobat 7 (PDF 1.6)<br>robat 7 und höher<br>een werden<br>verwenden<br>nen, die das Bearbeiten von PDFs ermä                                               | sglichen.       |
| Im fertigen PDF<br>dürfen auch keine<br>Sicherheitseins-<br>stellungen ge-<br>macht werden. | Adobe PDF-Vorgabe:<br>Standard:<br>Allgemein<br>Komprimierung<br>Marken und Anschnitt<br>Ausgabe<br>Erweitert<br>Sicherheit<br>Übersicht<br>Kem<br>Erweitert<br>Diersicht                            | Adobe PDF ex<br>[PDF/X-4:2008] (geändert)<br>PDF/X-4:2010<br>eit<br>üsselungsstufe: Hoch (128 Bit AE<br>wort zum Öffnen des Dokuments<br>um Öffnen des Dokuments muss ei<br>nnwort zum Öffnen des Dokumer<br>chtigungen<br>ir Drucken, Bearbeiten und andere<br>Berechtigungskennwe<br>ses Kennwort muss eingegeben werden, um Dok<br>Zulässiges Druck<br>Zulässige Änderung                                                                                                    | xportieren<br>Kompatibilität:<br>(5) – kompatibel mit Ac<br>s<br>ein Kennwort eingegeb<br>nts:<br>e Aufgaben Kennwort f<br>ort:<br>kumente in Anwendungen zu öff<br>ken: Hohe Auflösung<br>gen: Alle außer Entnel                                                                                                    | Acrobat 7 (PDF 1.6)<br>crobat 7 und höher<br>ben werden<br>verwenden<br>nen, die das Bearbeiten von PDFs ermä                                              | siglichen.      |
| Im fertigen PDF<br>dürfen auch keine<br>Sicherheitseins-<br>stellungen ge-<br>macht werden. | Adobe PDF-Vorgabe:<br>Standard:<br>Allgemein<br>Komprimierung<br>Marken und Anschnitt<br>Ausgabe<br>Erweitert<br>Sicherheit<br>Obersicht<br>Ken<br>Erweitert<br>Diersicht                            | Adobe PDF ex<br>[PDF/X-4:2008] (geändert)<br>PDF/X-4:2010<br>eit<br>düsselungsstufe: Hoch (128 Bit AE<br>nwort zum Öffnen des Dokuments<br>um Öffnen des Dokuments musse<br>nnwort zum Öffnen des Dokumert<br>chtigungen<br>ir Drucken, Bearbeiten und andere<br>Berechtigungskennwe<br>ses Kennwort muss eingegeben werden, um Dok<br>Zulässiges Druck<br>Zulässige Änderung<br>Kopieren von Text, Bildern und a                                                                              | xportieren<br>Kompatibilität:<br>(S) – kompatibel mit Ac<br>s<br>ein Kennwort eingegeb<br>nts:<br>(e Aufgaben Kennwort<br>ort:<br>kumente in Anwendungen zu öff<br>(kumente in Anwendungen zu öff<br>(kumente in Anwendungen zu öff<br>(kumente in Anwendungen zu öff)<br>(kumente in Anwendungen zu öff)<br>(kumente in Anwendung | Acrobat 7 (PDF 1.6)<br>crobat 7 und höher<br>een werden<br>verwenden<br>nen, die das Bearbeiten von PDFs ermä<br>simmen von Seiten                         | splichen.       |
| Im fertigen PDF<br>dürfen auch keine<br>Sicherheitseins-<br>stellungen ge-<br>macht werden. | Adobe PDF-Vorgabe:<br>Standard:<br>Allgemein<br>Komprimierung<br>Marken und Anschnitt<br>Ausgabe<br>Erweitert<br>Sicherheit<br>Obersicht<br>Dersicht                                                 | Adobe PDF ex<br>[PDF/X-4:2008] (geändert)<br>PDF/X-4:2010<br>eit<br>üsselungsstufe: Hoch (128 Bit AE<br>nwort zum Öffnen des Dokuments<br>um Öffnen des Dokuments muss ei<br>nnwort zum Öffnen des Dokumert<br>chtigungen<br>ir Drucken, Bearbeiten und andere<br>Berechtigungskennwe<br>ses Kennwort muss eingegeben werden, um Dok<br>Zulässiges Druck<br>Zulässige Änderung<br>Kopieren von Text, Bildern und a<br>Textzugriff für Bildschirmlesehilf                                       | xportieren<br>Kompatibilität:<br>(S) – kompatibel mit Ac<br>s<br>ein Kennwort eingegeb<br>nts:<br>e Aufgaben Kennwort<br>ort:<br>kumente in Anwendungen zu öff<br>ken: Hohe Auflösung<br>gen: Alle außer Entnef<br>underen Inhalten ermög<br>fen für Sehbehinderte a                                                                                                    | Acrobat 7 (PDF 1.6)<br>crobat 7 und höher<br>een werden<br>verwenden<br>nen, die das Bearbeiten von PDFs ermä<br>inmen von Seiten                          | ¢               |
| Im fertigen PDF<br>dürfen auch keine<br>Sicherheitseins-<br>stellungen ge-<br>macht werden. | Adobe PDF-Vorgabe:<br>Standard:<br>Allgemein<br>Komprimierung<br>Marken und Anschnitt<br>Ausgabe<br>Erweitert<br>Sicherheit<br>Obersicht<br>Kenn<br>Zu<br>Kenn<br>Dersicht                           | Adobe PDF ex<br>[PDF/X-4:2008] (geändert)<br>PDF/X-4:2010<br>eit<br>usselungsstufe: Hoch (128 Bit AE<br>nwort zum Öffnen des Dokuments<br>um Öffnen des Dokuments musse<br>nnwort zum Öffnen des Dokument<br>in Drucken, Bearbeiten und andere<br>Berechtigungskennwe<br>ses Kennwort muss eingegeben werden, um Dok<br>Zulässiges Druck<br>Zulässige Änderung<br>Kopieren von Text, Bildern und a<br>Textzugriff für Bildschirmlesehilf<br>Reines Textformat für Metadaten                    | xportieren<br>Kompatibilität:<br>(S) – kompatibel mit Ac<br>s<br>ein Kennwort eingegeb<br>nts:<br>e Aufgaben Kennwort •<br>ort:<br>kumente in Anwendungen zu öff<br>ken: Hohe Auflösung<br>gen: Alle außer Entnel<br>underen Inhalten ermög<br>fen für Sehbehinderte a<br>n aktivieren                                                                                                    | Acrobat 7 (PDF 1.6)<br>robat 7 und höher<br>en werden<br>verwenden<br>nen, die das Bearbeiten von PDFs ermö<br>immen von Seiten i<br>glichen<br>aktivieren | ¢<br>¢          |
| Im fertigen PDF<br>dürfen auch keine<br>Sicherheitseins-<br>stellungen ge-<br>macht werden. | Adobe PDF-Vorgabe:<br>Standard:<br>Allgemein<br>Komprimierung<br>Marken und Anschnitt<br>Ausgabe<br>Erweitert<br>Sicherheit<br>Übersicht<br>Ubersicht                                                | Adobe PDF ex<br>[PDF/X-4:2008] (geändert)<br>PDF/X-4:2010<br>eit<br>Usselungsstufe: Hoch (128 Bit AE<br>hwort zum Öffnen des Dokuments<br>um Öffnen des Dokuments musse<br>nnwort zum Öffnen des Dokument<br>in Drucken, Bearbeiten und andere<br>Berechtigungskennwe<br>ses Kennwort muss eingegeben werden, um Dok<br>Zulässiges Druck<br>Zulässige Änderung<br>Kopieren von Text, Bildern und a<br>Textzugriff für Bildschirmlesehilf<br>Reines Textformat für Metadaten                    | xportieren<br>Kompatibilität:<br>(S) – kompatibel mit Ac<br>s –<br>ein Kennwort eingegeb<br>nts:<br>e Aufgaben Kennwort<br>ort:<br>kumente in Anwendungen zu öff<br>kumente in Anwendungen zu öff<br>kumente i                                                              | Acrobat 7 (PDF 1.6)<br>robat 7 und höher<br>ben werden<br>verwenden<br>nen, die das Bearbeiten von PDFs ermä<br>immen von Seiten                           | sglichen.       |
| Im fertigen PDF<br>dürfen auch keine<br>Sicherheitseins-<br>stellungen ge-<br>macht werden. | Adobe PDF-Vorgabe:<br>Standard:<br>Marken und Anschnitt<br>Ausgabe<br>Erweitert<br>Sicherheit<br>Obersicht<br>Kenne<br>Diefsicht                                                                     | Adobe PDF ex<br>[PDF/X-4:2008] (geändert)<br>PDF/X-4:2010<br>eit<br>usselungsstufe: Hoch (128 Bit AE<br>wort zum Öffnen des Dokuments<br>um Öffnen des Dokuments musse<br>nnwort zum Öffnen des Dokument<br>in Drucken, Bearbeiten und andere<br>Berechtigungskennwe<br>ses Kennwort muss eingegeben werden, um Dok<br>Zulässiges Druck<br>Zulässige Änderung<br>Kopieren von Text, Bildern und a<br>Textzugriff für Bildschirmlesehilf<br>Reines Textformat für Metadaten                     | xportieren<br>Kompatibilität:<br>(S) – kompatibel mit Ac<br>s<br>ein Kennwort eingegeb<br>nts:<br>e Aufgaben Kennwort •<br>ort:<br>kumente in Anwendungen zu öff<br>ken: Hohe Auflösung<br>pen: Alle außer Entnel<br>underen Inhalten ermög<br>fen für Sehbehinderte a<br>n aktivieren                                                                                                    | Acrobat 7 (PDF 1.6)<br>robat 7 und höher<br>en werden<br>verwenden<br>nen, die das Bearbeiten von PDFs ermä<br>immen von Seiten i<br>glichen<br>aktivieren | siglichen.      |
| Im fertigen PDF<br>dürfen auch keine<br>Sicherheitseins-<br>stellungen ge-<br>macht werden. | Adobe PDF-Vorgabe:<br>Standard:<br>Allgemein<br>Komprimierung<br>Marken und Anschnitt<br>Ausgabe<br>Erweitert<br>Sicherheit<br>Obersicht<br>Ubersicht<br>Ubersicht<br>Ubersicht<br>Vorgabe speichern | Adobe PDF ex<br>[PDF/X-4:2008] (geändert)<br>PDF/X-4:2010<br>eit<br>Sisselungsstufe: Hoch (128 Bit AE<br>nwort zum Öffnen des Dokuments<br>um Öffnen des Dokuments musse ein<br>nnwort zum Öffnen des Dokumert<br>chtigungen<br>ir Drucken, Bearbeiten und andere<br>Berechtigungskennwe<br>ses Kennwort muss eingegeben werden, um Dok<br>Zulässiges Druck<br>Zulässige Änderung<br>Kopieren von Text, Bildern und a<br>Textzugriff für Bildschirmlesehilf<br>Reines Textformat für Metadaten | Kompatibilität:<br>(S) – kompatibel mit Ac<br>s –<br>ein Kennwort eingegeb<br>nts:<br>re Aufgaben Kennwort f<br>ort:<br>kumente in Anwendungen zu öff<br>kumente in Anwendungen zu öff<br>kumente in Anwendu                                                                | Acrobat 7 (PDF 1.6)<br>robat 7 und höher<br>ben werden<br>verwenden<br>nen, die das Bearbeiten von PDFs ermä<br>immen von Seiten<br>glichen<br>aktivieren  | sglichen.       |